ORIENTAÇÕES PARA **RESTITUIÇÃO** DE DAE PAGO EM **DUPLICIDADE** E REEMBOLSO PARA O CASO DE SUSPEITA OU CONFIRMAÇÃO DE **COVID-19** PREVIAMENTE À REALIZAÇÃO DA PROVA OBJETIVA DA 1ª FASE

No caso dos concursos ao CFO e CFSd do CBMMG 2022 serão adotados os seguintes procedimentos:

I) Encaminhar requerimento (anexo D da ITC nº 15/2014 – CBMMG) e anexos (relação de documentos – letra "c"), via SEDEX ou CARTA, ambos com AR (Aviso de Recebimento), postado nas Agências dos Correios, com custo por conta do candidato, endereçado à Divisão de Seleção e Exames, na Academia de Bombeiros Militar, situada à av. Santa Rosa, 10, São Luiz, CEP 31.270-750, em Belo Horizonte/MG. Nesse caso, a data da postagem deverá obedecer ao prazo de 30 de novembro de 2022.

II) O envelope deverá conter a referência da seguinte forma:

## CONCURSO PÚBLICO CBMMG – EDITAL 10/2022 OU 11/2022 REFERÊNCIA: PEDIDO DE RESTITUIÇÃO DA TAXA DE INSCRIÇÃO NOME COMPLETO DO CANDIDATO NÚMERO DE INSCRIÇÃO

III) Relação de documentos a serem enviados:

a) requerimento preenchido (Anexo D da ITC nº 15 – CBMMG);

b) comprovante do pagamento do DAE;

c) cópia autenticada da Identidade e CPF;

d) Certidão de Débitos Tributários (CDT), disponível no site: <u>http://www.fazenda.mg.gov.br/empresas/certidao\_debitos/</u>;

e) exame laboratorial ou atestado médico (original ou autenticado em cartório), em caso de suspeita ou confirmação de COVID-19.

IV) Orientações para preenchimento do requerimento (Anexo D da ITC nº 15):

a) Os campos "INSCRIÇÃO ESTADUAL" e "NIRE" **não devem** ser preenchidos por pessoa física.

b) No caso de pagamento em duplicidade, marcar a opção: *"recolhido indevidamente".* 

c) No caso de reembolso por suspeita ou confirmação de COVID-19, marcar a opção:

"serviço não realizado".

d) Os dados bancários informados no "Anexo D" devem estar **atrelados ao CPF do requerente.** A transação não será completada caso haja incompatibilidade nesses dados.

## PASSO A PASSO PARA ACESSAR O CERTIDÃO DE DÉBITOS TRIBUTÁRIOS

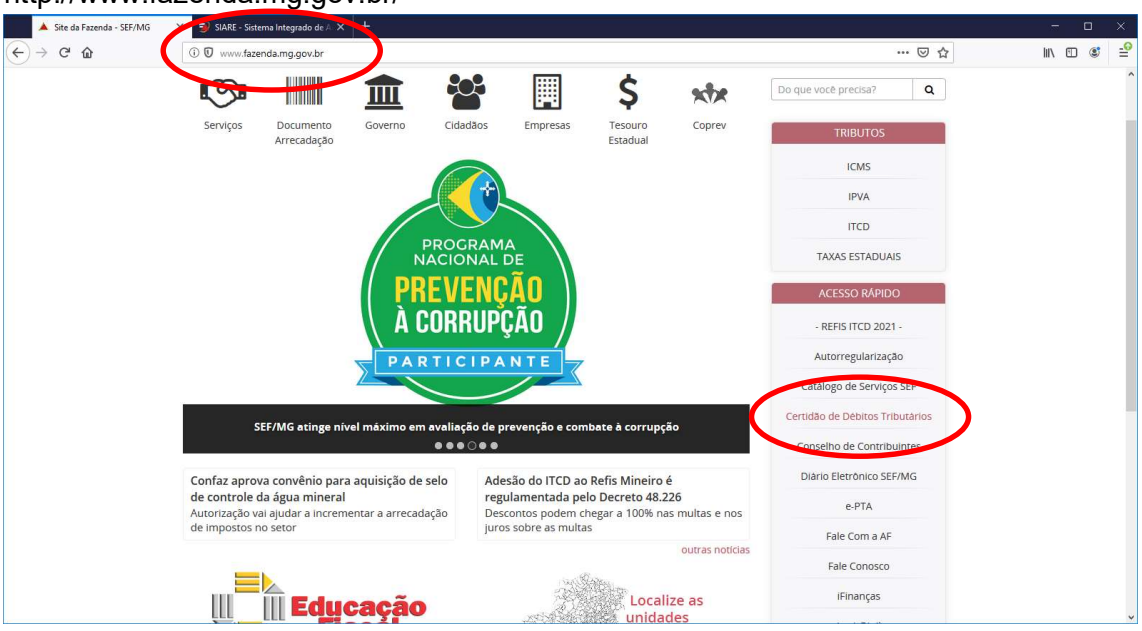

× 🔺 Certidão de Débitos Tributário: × 🤿 SIARE - Sistema Integrado de A × + Site da Fazenda - SEF/MG () 🛈 w → C' 🏠 vw.fazenda.mg.gov.br … ⊠ ☆ III\ 🗊 📽 7 -6 TRIBUTÁRIOS Descrição: Documentos Necessários Contribuinte inscrito no cadastro da Secretaria de Estado de Fazenda de Minas Gerais (SEF-MG) ou pessoa jurídica ou pessoa física, que precisar comprovar a existência ou não de débitos relativos a tributos estaduais em Minas Gerais, deve solicitar à SEF-MG a Certidão de Débitos Tributários (CDT). O contribuinte que se encontra na situação cadastral "baixado junto à SEF", cujo Cadastro Nacional da Pessoa Jurídica (CNPJ) não esteja vinculado a nenhuma inscrição Estadual (do mesmo núcleo do CNPJ) na situação cadastral de ativa/suspensa/cancelada deve solicitar a certidão utilizando o CNPJ. A partir do dia 30/06/2014 foi disponibilizado no SIARE a emissão da CDT - Certidão de debitos Tributário, sem necessidade de login no SIARE, independente do solicitante ser o próprio contribuinte ou terceiros, quando seu resultado for NEGATIVA e a partir de 03/08/2016 a CDT com resultado POSITIVA COM EFEITO NEGATIVA. No caso de CDT Positiva, para acesso a certidão e detalhamento dos débitos, o contribuinte deverá entrar em contato por e-mail com a Administração Fazendária indicada no comprovante do protocolo. Para a solicitação da informação deverá ser enviada cópia do RG ou outro documento que comprove sua identificação, incluindo o CPF. A relação dos emails das Administrações Fazendárias de Minas Gerais está disponível no link http://www.fazenda.mg.gov.br/secretaria/enderecos/admfazendaria/ A solicitação da Certidão de Débitos Tributários (CDT) será feita exclusivamente pela internet, no Sistema Integrado de Administração da Receita Estadual (SIARE). Caso naja dificuidade, o interessado deve consultar as orientações e procedimentos contidos no manual abaixo: .... Download Clique aqui e solicite sua Certidão de Débitos Tributários – CDT

http://www.fazenda.mg.gov.br/

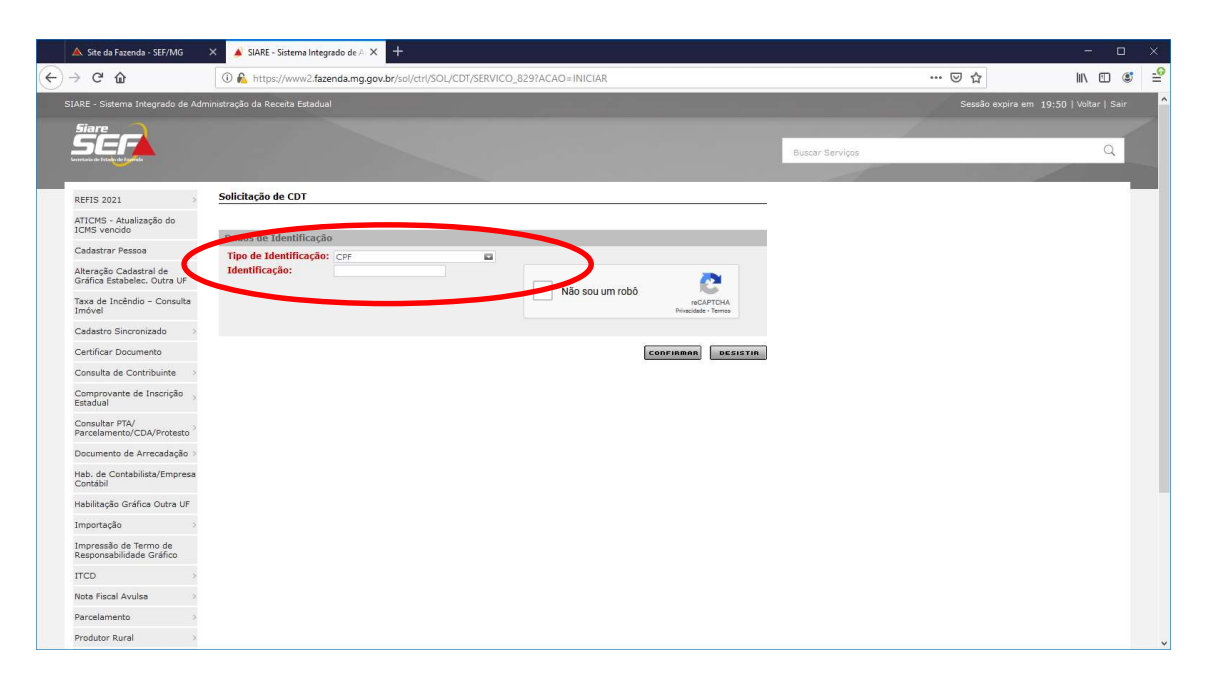

| A Site da Fazenda - SEF/MG                                                                                           | 🗙 🔺 SIARE - Endereço                                                                | × +                                         |                                          |                           |                 | - 0                     |
|----------------------------------------------------------------------------------------------------|-------------------------------------------------------------------------------------|---------------------------------------------|------------------------------------------|---------------------------|-----------------|-------------------------|
| → C' @                                                                                                    | 🛈 🔒 https://www2.fazenda                                                            | .mg.gov.br/sol/ctrl/SOL/CDT/SERVICO_841?TI  | ELA_DESISTIR=%2Fsol%2Fctrl%2FSOL%2FCDT%2 | 2FSERVICO_827&PARAM_ACAO_ | ⊘ ☆             | lii\ 🗉 🔹                |
| IARE - Sistema Integrado de Adr                                                                                      | ninistração da Receita Estadual                                                     |                                             |                                          |                           | Sessão expira e | m 19:54   Voltar   Sair |
| SEF                                                                                                    |                                                                                     |                                             |                                          | Buscar Serviços           |                 | Q                       |
| REFIS 2021                                                                                                    | Endereço                                                                            |                                             |                                          | _                         |                 |                         |
| ATICMS - Atualização do<br>ICMS vencido<br>Cadastrar Pessoa<br>Alteração Cadastral de<br>Gráfica Estabelec. Outra UF | Dados Cadastrais<br>CPF / CNPJ / Inscrição<br>Estadual:<br>Nome / Nome Empresarial: | 055,178.516-06<br>LEANDRO DAMIAO BOAVENTURA |                                          |                           |                 |                         |
| Taxa de Incêndio - Consulta<br>Imóvel                                                                                | Dados do Endereço                                                                   |                                             | (Clique aqui para informar endereg       | ço)                       |                 |                         |
| Cadastro Sincronizado                                                                                                | CEP:                                                                                | Municipio:                                  |                                          |                           |                 |                         |
| Certificar Documento                                                                                                 | Distrito/Povoado:                                                                   |                                             |                                          |                           |                 |                         |
| Consulta de Contribuinte >                                                                                           | Bairro:                                                                             |                                             |                                          |                           |                 |                         |
| Comprovante de Inscrição - ,<br>Estadual                                                                             | Tipo Logradouro:<br>Logradouro:                                                     |                                             |                                          |                           |                 |                         |
| Consultar PTA/<br>Parcelamento/CDA/Protesto                                                                          | Número:                                                                             |                                             |                                          |                           |                 |                         |
| Documento de Arrecadação >                                                                                           | Complemento:                                                                        |                                             |                                          |                           |                 |                         |
| Hab. de Contabilista/Empresa<br>Contábil                                                                             |                                                                                     |                                             | CONFIRMAN DESISTIN                       |                           |                 |                         |
| Habilitação Gráfica Outra UF                                                                                         |                                                                                     |                                             |                                          |                           |                 |                         |
| Importação >                                                                                                    |                                                                                     |                                             |                                          |                           |                 |                         |
| Impressão de Termo de<br>Responsabilidade Gráfico                                                                    |                                                                                     |                                             |                                          |                           |                 |                         |
| ITCD >                                                                                                    |                                                                                     |                                             |                                          |                           |                 |                         |
| Nota Fiscal Avulsa                                                                                                   |                                                                                     |                                             |                                          |                           |                 |                         |
| Parcelamento >                                                                                                    |                                                                                     |                                             |                                          |                           |                 |                         |
| Produtor Rural                                                                                                    |                                                                                     |                                             |                                          |                           |                 |                         |

| Endereco                                                                                                    |   |        |            | a Ca |   |      |      |
|----------------------------------------------------------------------------------------------------|---|--------|------------|------|---|------|------|
| Endereço                                                                                                    |   |        |            |      |   |      |      |
| Filtro                                                                                                    |   |        |            |      |   |      |      |
| CEP:                                                                                                    | 8 |        | Buscar_CEP |      | P | ESQU | ISAR |
| Filtro                                                                                                    |   |        |            |      |   |      |      |
| UF:                                                                                                    |   | Municí | pio:       |      |   |      |      |
| Distrito/Povoado:                                                                                                    | - |        |            |      |   |      |      |
| Bairro:                                                                                                    |   |        |            |      |   |      |      |
|                                                                                                    |   | -      |            |      |   |      |      |
| Logradouro:                                                                                                    |   | 123    |            |      |   |      |      |
| Número:                                                                                                    |   |        |            |      |   |      |      |
| Complemento CEP:                                                                                                    |   |        |            |      |   |      |      |
| Complemento1:                                                                                                    |   |        |            |      |   |      |      |
| Complemento2:                                                                                                    |   |        |            |      |   |      |      |
| Complemento3:                                                                                                    |   |        |            |      |   |      |      |
| Complemento4:                                                                                                    |   |        |            |      |   |      |      |
| Complemento5:                                                                                                    |   |        |            |      |   |      |      |
| A REAL PROPERTY OF A REAL PROPERTY OF A READ REAL PROPERTY OF A REAL PROPERTY OF A REAL PROPERTY OF A REAL PROPERTY OF A REAL PROPERTY OF A REAL PROPERTY OF A REAL PROPERTY OF A REAL PROPERTY OF A REAL PROPERTY OF A REAL PROPERTY OF A REAL PROPERTY OF A REAL PROPERTY OF A REAL P |   |        |            |      |   |      |      |

Digitar o CEP e clicar em pesquisar. Depois digite o número da imóvel e clique em selecionar. Depois, clicar em confirmar.

## ANEXO "D"

## INSTRUÇÃO TÉCNICA DE CONTABILIDADE E FINANÇAS Nº 15/2014 MODELO DE REQUERIMENTO DE RESTITUIÇÃO DE INDÉBITOS TRIBUTÁRIOS

| MILITAR<br>GERAIS                                                                                                    | INDÉBITOS                                                                                                    | DE TRIBUTOS                                                                                                    |                                                                           | FOLF                         | 1A UI                        |
|----------------------------------------------------------------------------------------------------|----------------------------------------------------------------------------------------------------|----------------------------------------------------------------------------------------------------|---------------------------------------------------------------------------|------------------------------|------------------------------|
| AMIGO CERTO NAS HORAS INCERTAS                                                                                                    |                                                                                                    |                                                                                                    |                                                                           |                              |                              |
| CPF/CNPJ                                                                                                    | INSCRIÇÃO ESTADUAL                                                                                                    | NIRE-Número d<br>(se pessoa juríd                                                                                            | e inscrição de<br>ica)                                                    | e Registros i                | na JUCEMG                    |
| NDEREÇO (Rua, Av., Praça etc                                                                                                    | .)                                                                                                    | N°                                                                                                    | N° COMPLEMENTO                                                            |                              |                              |
| AIRRO                                                                                                    | MUNICÍPIO                                                                                                    | UF                                                                                                    | 2                                                                         | CEP                          | 922<br>1                     |
| IOME DO CONTATO                                                                                                    | л. — А.<br>Эх. — Ф.                                                                                                    | CPF DO CO                                                                                                    | ΤΑΤΟ                                                                      | FONE/FAX<br>CONTATO          | X DO<br>D                    |
| IO RPTA.<br>E-MAIL:<br>D REQUERENTE, ACIMA QUAL<br>ESTADO DE MINAS GERAIS A<br>RS(<br>REQUER SUA RESTITUIÇÃO, N<br>() PAGAMENTO A MAIOR                                                                                                    | IFICADO, TENDO RECOLHIDO INI<br>IMPORTÂNCIA DE<br>IOS TERMOS DA LEGISLAÇÃO VIO<br>REFERENTE AO SEGUINTE EXEI                                                                                                    | DEVIDAMENTE EM FA                                                                                                    | AVOR DO CC<br>O ABAIXO:                                                   | DRPO DE BO                   | OMBEIROS                     |
| ) SERVIÇO NÃO REALIZA<br>) RECOLHIDO INDEVIDAI<br>USTIFICATIVA AO PEDIDO DE                                                                                                    | NDO<br>MENTE<br>E RESTITUIÇÃO                                                                                                    | 8 A<br>1                                                                                                    | · *,                                                                      | а<br>- с. – <sup>В</sup>     | 12 - 2<br>14                 |
| ) SERVIÇO NÃO REALIZA<br>) RECOLHIDO INDEVIDAI<br>USTIFICATIVA AO PEDIDO DE<br>REENCHER OS CAMPOS ABA<br>OME DO REQUERENTE). NÃO<br>NOME DO BANCO                                                                                                    | NDO<br>MENTE<br>E RESTITUIÇÃO<br>AIXO COM OS DADOS DA CONTA<br>D PODERÁ SER UTILIZADA CONT<br>CÓD. DO BANCO                                                                                                    | BANCÁRIA PARA DI<br>A CONJUNTA NEM D                                                                                         | EPÓSITO (OE<br>PE POUPANÇ<br>V N° DA                                      | BRIGATORI<br>CA.             | IAMENTE EM                   |
| ) SERVIÇO NÃO REALIZA<br>) RECOLHIDO INDEVIDAI<br>USTIFICATIVA AO PEDIDO DE<br>REENCHER OS CAMPOS AB<br>OME DO REQUERENTE). NÃO<br>NOME DO BANCO                                                                                                    | NDO<br>MENTE<br>E RESTITUIÇÃO<br>AIXO COM OS DADOS DA CONTA<br>D PODERÁ SER UTILIZADA CONT<br>CÓD. DO BANCO<br>MENTO INCORRETO DESSES CAI<br>E DEFERIMENTO.                                                                                                    | BANCÁRIA PARA DI<br>A CONJUNTA NEM D<br>CÓD. DA D<br>AGÊNCIA<br>MPOS PODERÁ ACAF                                             | EPÓSITO (OE<br>DE POUPANÇ<br>V N° DA<br>CONTA<br>RRETAR ATR               | BRIGATORI<br>CA.             | DV<br>PAGAMENTO              |
| ) SERVIÇO NÃO REALIZA<br>) RECOLHIDO INDEVIDAI<br>USTIFICATIVA AO PEDIDO DE<br>REENCHER OS CAMPOS ABA<br>OME DO REQUERENTE). NÃO<br>NOME DO BANCO<br><b>ITENÇÃO:</b> O PREENCHI<br>A RESTITUIÇÃO NO CASO DE<br>ESTES TERMOS, PEDE DEFE                                                                                                    | NDO<br>MENTE<br>E RESTITUIÇÃO<br>AIXO COM OS DADOS DA CONTA<br>D PODERÁ SER UTILIZADA CONT<br>CÓD. DO BANCO<br>MENTO INCORRETO DESSES CAI<br>E DEFERIMENTO.                                                                                                    | BANCÁRIA PARA DI<br>A CONJUNTA NEM D<br>CÓD. DA D<br>AGÊNCIA<br>MPOS PODERÁ ACAF                                             | EPÓSITO (OE<br>DE POUPANÇ<br>V N° DA<br>CONTA<br>RRETAR ATR               | BRIGATORI<br>CA.             | DV<br>DV<br>PAGAMENTO        |
| ) SERVIÇO NÃO REALIZA<br>) RECOLHIDO INDEVIDAI<br>JSTIFICATIVA AO PEDIDO DE<br>REENCHER OS CAMPOS AB/<br>DME DO REQUERENTE). NÃO<br>NOME DO BANCO<br>TENÇÃO: O PREENCHI<br>A RESTITUIÇÃO NO CASO DE<br>ESTES TERMOS, PEDE DEFE<br>DATA/                                                                                                    | MENTE<br>E RESTITUIÇÃO<br>AIXO COM OS DADOS DA CONTA<br>D PODERÁ SER UTILIZADA CONT<br>CÓD. DO BANCO<br>MENTO INCORRETO DESSES CAI<br>E DEFERIMENTO.<br>RIMENTO.                                                                                                    | BANCÁRIA PARA DI<br>A CONJUNTA NEM D<br>CÓD. DA D<br>AGÊNCIA<br>MPOS PODERÁ ACAF                                             | EPÓSITO (OB<br>E POUPANÇ<br>V N° DA<br>CONTA<br>RRETAR ATR                | BRIGATORI<br>CA.             | DV<br>PAGAMENTO              |
| ) SERVIÇO NÃO REALIZA<br>) RECOLHIDO INDEVIDAI<br>USTIFICATIVA AO PEDIDO DE<br>REENCHER OS CAMPOS ABA<br>OME DO REQUERENTE). NÃO<br>NOME DO BANCO<br>NOME DO BANCO<br><b>ITENÇÃO:</b> O PREENCHI<br>A RESTITUIÇÃO NO CASO DE<br>ESTES TERMOS, PEDE DEFE<br>DATA/<br>LOCAL                                                                                                    | MENTE<br>E RESTITUIÇÃO<br>AIXO COM OS DADOS DA CONTA<br>D PODERÁ SER UTILIZADA CONT<br>CÓD. DO BANCO<br>MENTO INCORRETO DESSES CAI<br>E DEFERIMENTO.                                                                                                    | BANCÁRIA PARA DI<br>A CONJUNTA NEM D<br>CÓD. DA D<br>AGÊNCIA<br>MPOS PODERÁ ACAF                                             | EPÓSITO (OE<br>DE POUPANÇ<br>V Nº DA<br>CONTA<br>RRETAR ATR               | BRIGATORI<br>A.              | DV<br>DV<br>PAGAMENTO        |
| ) SERVIÇO NÃO REALIZA<br>) RECOLHIDO INDEVIDAI<br>USTIFICATIVA AO PEDIDO DE<br>REENCHER OS CAMPOS ABA<br>OME DO REQUERENTE). NÃO<br>NOME DO BANCO<br><b>ITENÇÃO:</b> O PREENCHI<br>A RESTITUIÇÃO NO CASO DE<br>ESTES TERMOS, PEDE DEFE<br>DATA/                                                                                                    | MENTE<br>E RESTITUIÇÃO<br>AIXO COM OS DADOS DA CONTA<br>D PODERÁ SER UTILIZADA CONT<br>CÓD. DO BANCO<br>MENTO INCORRETO DESSES CAI<br>E DEFERIMENTO.<br>IRIMENTO.                                                                                                    | BANCÁRIA PARA DI<br>A CONJUNTA NEM D<br>CÓD. DA D<br>AGÊNCIA<br>MPOS PODERÁ ACAF<br>ASSINATU<br>E RESTIUIÇÃO                 | EPÓSITO (OE<br>DE POUPANÇ<br>V N° DA<br>CONTA<br>RRETAR ATR<br>RETAR ATR  | BRIGATORI<br>CA.             | DV<br>PAGAMENTO              |
| ) SERVIÇO NÃO REALIZA<br>) RECOLHIDO INDEVIDAI<br>USTIFICATIVA AO PEDIDO DE<br>REENCHER OS CAMPOS ABA<br>OME DO REQUERENTE). NÃO<br>NOME DO BANCO<br>TENÇÃO: O PREENCHI<br>A RESTITUIÇÃO NO CASO DE<br>ESTES TERMOS, PEDE DEFE<br>DATA/                                                                                                    | MENTE<br>E RESTITUIÇÃO<br>AIXO COM OS DADOS DA CONTA<br>D PODERÁ SER UTILIZADA CONT<br>CÓD. DO BANCO<br>MENTO INCORRETO DESSES CAI<br>E DEFERIMENTO.<br>RIMENTO.<br>/<br>PARA TODAS AS HIPÓTESES DE<br>Pagamento, em relação à quantia ob                                                                                                    | BANCÁRIA PARA DI<br>A CONJUNTA NEM D<br>AGÊNCIA D<br>MPOS PODERÁ ACAF<br>ASSINATU<br>E RESTIUIÇÃO                            | EPÓSITO (OB<br>DE POUPANG<br>V Nº DA<br>CONTA<br>RRETAR ATR<br>RETAR ATR  | BRIGATORI<br>A.<br>ASOS NO I | AMENTE EM                    |
| ) SERVIÇO NÃO REALIZA<br>) RECOLHIDO INDEVIDAI<br>JSTIFICATIVA AO PEDIDO DE<br>REENCHER OS CAMPOS ABJ<br>OME DO REQUERENTE). NÃO<br>NOME DO BANCO<br>TENÇÃO: O PREENCHI<br>A RESTITUIÇÃO NO CASO DE<br>ESTES TERMOS, PEDE DEFE<br>DATA /                                                                                                    | MENTE E RESTITUIÇÃO AIXO COM OS DADOS DA CONTA D PODERÁ SER UTILIZADA CONT CÓD. DO BANCO CÓD. DO BANCO MENTO INCORRETO DESSES CAI E DEFERIMENTO. CIMENTO. CI | BANCÁRIA PARA DI<br>A CONJUNTA NEM D<br>CÓD. DA D<br>AGÊNCIA<br>MPOS PODERÁ ACAF<br>ASSINATU<br>E RESTIUIÇÃO<br>jeto pedido; | EPÓSITO (OB<br>E POUPANÇ<br>V N° DA<br>CONTA<br>RRETAR ATR                | BRIGATORI<br>CA.             | AMENTE EM<br>DV<br>PAGAMENTO |
| ) SERVIÇO NÃO REALIZA<br>) RECOLHIDO INDEVIDAI<br>JSTIFICATIVA AO PEDIDO DE<br>REENCHER OS CAMPOS ABJ<br>OME DO REQUERENTE). NÃO<br>NOME DO BANCO<br>NOME DO BANCO<br>TENÇÃO: O PREENCHI<br>A RESTITUIÇÃO NO CASO DE<br>ESTES TERMOS, PEDE DEFE<br>DATA                                                                                                    | MENTE  E RESTITUIÇÃO  AIXO COM OS DADOS DA CONTA D PODERÁ SER UTILIZADA CONT CÓD. DO BANCO CÓD. DO BANCO MENTO INCORRETO DESSES CAI E DEFERIMENTO.  RIIMENTO.  PARA TODAS AS HIPÓTESES DE Pagamento, em relação à quantia ob identidade e CPF; s Tributários.                                                                                                    | BANCÁRIA PARA DI<br>A CONJUNTA NEM D<br>AGÊNCIA D<br>MPOS PODERÁ ACAF<br>ASSINATU<br>E RESTIUIÇÃO<br>jeto pedido;            | EPÓSITO (OE<br>DE POUPANÇ<br>V Nº DA<br>CONTA<br>RRETAR ATR               | JERENTE                      | AMENTE EM                    |
| ) SERVIÇO NÃO REALIZA<br>) RECOLHIDO INDEVIDAI<br>USTIFICATIVA AO PEDIDO DE<br>REENCHER OS CAMPOS ABA<br>IOME DO REQUERENTE). NÃO<br>NOME DO BANCO<br>ATENÇÃO: O PREENCHI<br>DA RESTITUIÇÃO NO CASO DE<br>IESTES TERMOS, PEDE DEFE<br>DATA //<br>LOCAL<br>IOCUMENTOS NECESSÁRIOS<br>Cópia do Comprovante de P<br>• Pessoa Física<br>• Cópia dos documentos de<br>• CDT – Certidão de Débitos | MENTE  E RESTITUIÇÃO  AIXO COM OS DADOS DA CONTA D PODERÁ SER UTILIZADA CONT CÓD. DO BANCO CÓD. DO BANCO MENTO INCORRETO DESSES CAI DEFERIMENTO.  FIMENTO.  Pagamento, em relação à quantia ob identidade e CPF; Tributários.  Para alteração que contenha cláusula a ia; identidade e CPF do sócio-gerente, Tributários.                                                                                                    | BANCÁRIA PARA DI<br>A CONJUNTA NEM D<br>AGÉNCIA D<br>MPOS PODERÁ ACAF<br>ASSINATU<br>ERESTIUICÃO<br>jeto pedido;             | EPÓSITO (OB<br>DE POUPANÇ<br>V N° DA<br>CONTA<br>RRETAR ATR<br>RA DO REQU | BRIGATORI<br>A.<br>ASOS NO I | AMENTE EM<br>DV<br>PAGAMENTO |

14